## **Starting Word 2010**

In order to use a program, you must start—or launch—it first.

## Windows Vista and Windows 7

Click the **Start** button.

The Start menu appears.

## Click All Programs.

The left pane of the Start menu displays the programs and menus installed on your computer.

## Click Microsoft Office.

## Select Microsoft Word 2010.

The Word 2010 program screen appears.

## Other Ways to Launch a Program:

Click the **Start** button and type the program name in the Search box. Click the program in the search results to launch it.

## 🥝 Tips

Depending on how your computer is set up, the procedure for starting Word 2010 might be a little different from that described here.

If you use Word 2010 frequently, you might consider pinning it to the Start menu. To do this, right-click **Microsoft Word 2010** in the All Programs menu and select **Pin to Start Menu** from the contextual menu.

Windows 7 users can also pin a program to the taskbar. To do this, right-click the **Word** button in the taskbar and select **Pin this program to taskbar** from the contextual menu.

Exercise File: None required.

Exercise: Start the Microsoft Word 2010 program.

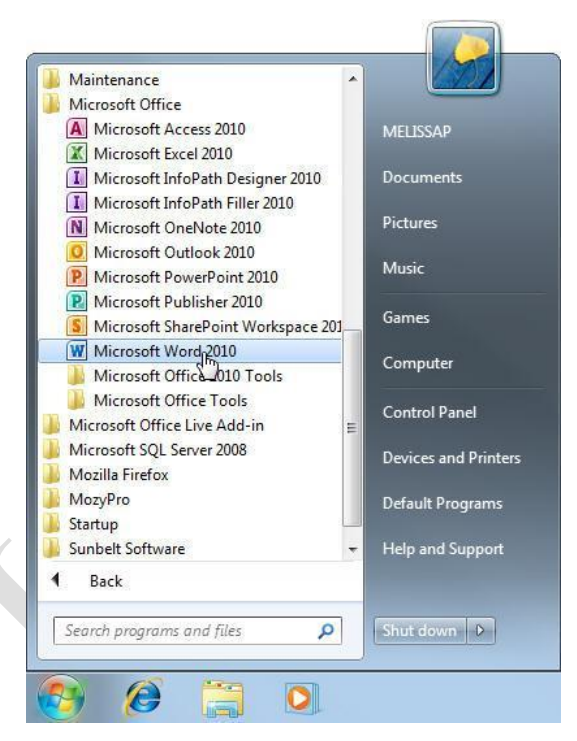

Figure 1-1: The All Programs menu in Windows 7.

## What's New in Word 2010

Word 2010 is very different from previous versions. The table below gives you an overview of what to expect.

Exercise

**Exercise File:** None required.

**Exercise:** Review the new features in Microsoft Office Word 2010.

| Table 1-1: What's New in Word 2010 |                                                                                                    |  |
|------------------------------------|----------------------------------------------------------------------------------------------------|--|
| Improved Ribbon                    | The Ribbon makes all the commands needed to work with a program readily available. The Ribbon was introduced in Word 2007, but has been improved in Word 2010: now you can create your own tabs and groups for the Ribbon. You can also rename or change the order of default tabs and groups.                                                                                         |  |
| Backstage View                     | Backstage view is where you open, save, print, share, and manage your files and program options.<br>To access Backstage view, click the File tab on the Ribbon.                                                                                                    |  |
| Document Management                | Three new tools help you manage, protect, and share your documents: <b>Recover previous versions</b> lets you revert to an earlier version of your document. <b>Protected view</b> helps protect your computer from online attacks when opening files from the Internet. <b>Trusted documents</b> remembers which files you trust so you aren't prompted each time the file is opened. |  |
| Paste with Live Preview            | th Live Preview Allows you to preview how pasted content will look with various paste options before you paste it.                                                                                                    |  |
| More Themes and Styles             | ore Themes and Styles Predefined styles and themes let you change the overall look and feel of a document in a few click Now Office 2010 has even more themes you can apply to your documents.                                                                                                    |  |
| Improved Picture-                  | There are many new ways to edit pictures and take images in your documents.                                                                                                    |  |
| Editing Tools                      | Insert screenshot: You can take a screenshot or screen clipping and add it to your documents.                                                                                                    |  |
|                                    | Improved SmartArt: Now you can add SmartArt that uses photographs.                                                                                                    |  |
|                                    | <b>Other tools</b> : New picture editing tools let you refine the brightness, contrast, or sharpness of a picture; add artistic effects; and control cropping and compression.                                                                                                    |  |
| Accessibility Checker              | The Accessibility Checker lets you find and fix issues that can make it difficult for people with disabilities to read or interact with your document.                                                                                                    |  |
| Language Tools                     | Improved language tools let multilingual users set preferences for language settings in Office 2010.                                                                                                    |  |
| Navigation Pane                    | The Navigation Pane combines Word's search functions and document map to make it easier than ever to work with long documents. Leave the Navigation Pane open so you can browse a document's headings or pages without leaving the main document.                                                                                                    |  |
| Improved Text Effects              | Apply text effects, such as shadow or glow, to any text in a document.                                                                                                    |  |
| Advanced                           | Word 2010 introduces OpenType fonts. These fonts support advanced typographical features, such as                                                                                                    |  |
| <b>Typographical Features</b>      | ligatures and number forms, so you can make your documents look more polished and professional.                                                                                                    |  |
| Improved WordArt                   | WordArt has been around for awhile, but it has changed quite a bit in Word 2010. New WordArt styles and functionality make it easy to add and format WordArt. It is also treated as text instead of a picture, so your WordArt is searachble in the document.                                                                                                    |  |

## Understanding the Word

## **Program Screen**

A

B

C

D

B

B

The Word 2010 program screen may seem confusing and overwhelming at first. This lesson will help you become familiar with the Word 2010 program screen as well as the new user interface.

### Exercise

Exercise File: None required.

**Exercise:** Understand and experiment with the different parts of the Microsoft Office Word 2010 screen.

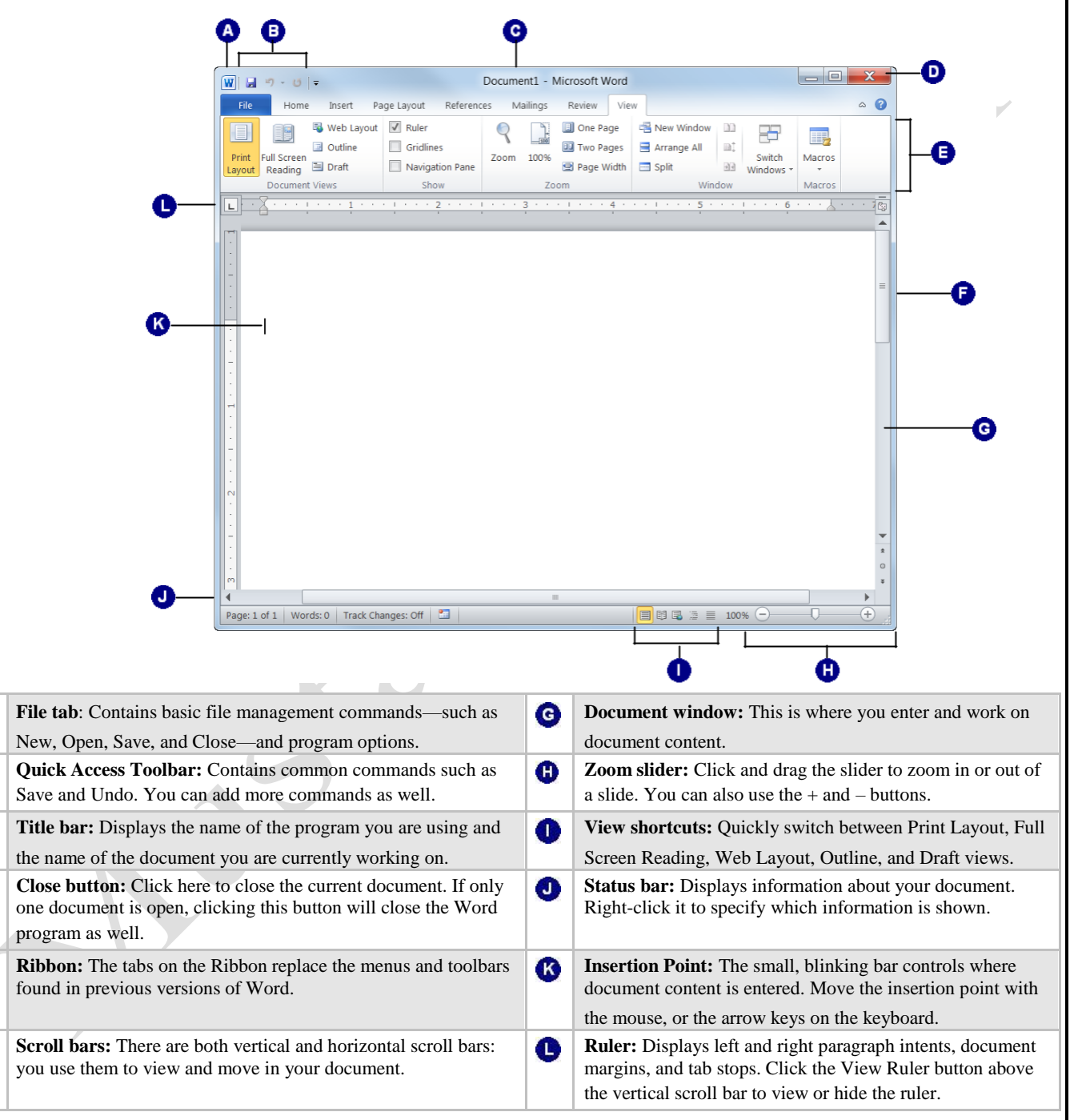

## **Giving Commands in Word**

Word 2010 provides easy access to commands through the Ribbon, File tab, and Quick Access Toolbar.

## Ribbon

The Ribbon keeps commands visible while you work instead of hiding them under menus or toolbars, and it is the primary way to give commands in Word 2010. The Ribbon is made up of three basic components: tabs, groups, and buttons.

**Tabs**: Commands are organized into *tabs* on the Ribbon. Each tab contains a different set of commands. There are three different types of tabs:

**Command tabs:** These tabs appear by default whenever you open the Word 2010 program. In Word 2010, the Home, Insert, Page Layout, References, Mailings, Review, and View tabs appear by default.

**Contextual tabs:** Contextual tabs appear whenever you perform a specific task, and they offer commands relative to only that task. For example, whenever you select a picture, the Format tab appears in the Ribbon under Picture Tools.

**Program tabs:** If you switch to a different authoring mode or view, such as Outline view, program tabs appear next to the default command tabs that appear on the Ribbon.

**Groups**: The commands found on each tab are organized into *groups* of related commands. For example, the Font group contains commands used for formatting fonts. Click the Dialog Box Launcher ([a]) in the bottom-right corner of a group to display even more commands.

**1 Trap:** Based on the size of the program window, Word changes the appearance and layout of the commands within groups.

**Buttons**: One way to issue a command is by clicking its *button* on the Ribbon. Buttons are the smallest element of the Ribbon and change color when clicked.

## 🖉 Tips

You can hide the Ribbon so that only tab names appear, giving you more room in the program window. To do this, double-click the currently displayed command tab. Or, right click a Ribbon tab and select **Minimize Ribbon** from the contextual menu. To display the Ribbon again, click any tab. Or, click the **Minimize the Ribbon** ( ) button.

## Exercise

Exercise File: None required.

**Exercise:** Click each tab on the Ribbon to view its commands.

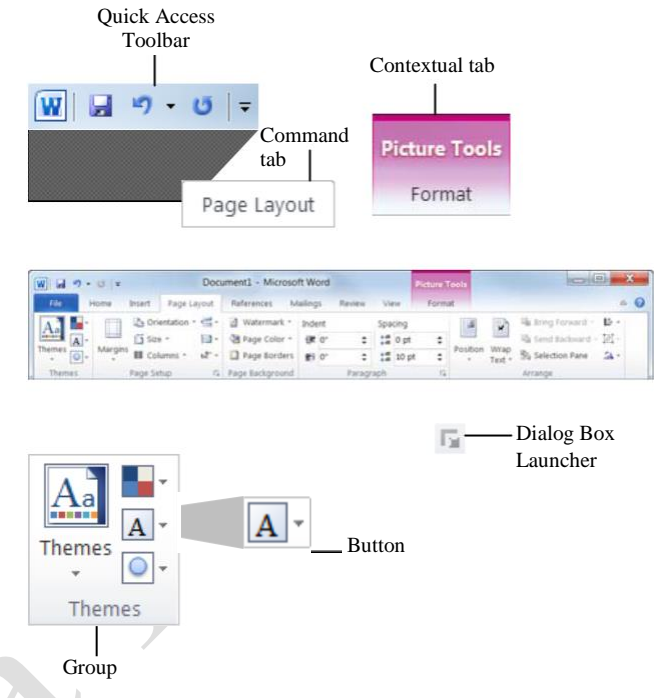

Figure 1-2: Ribbon elements.

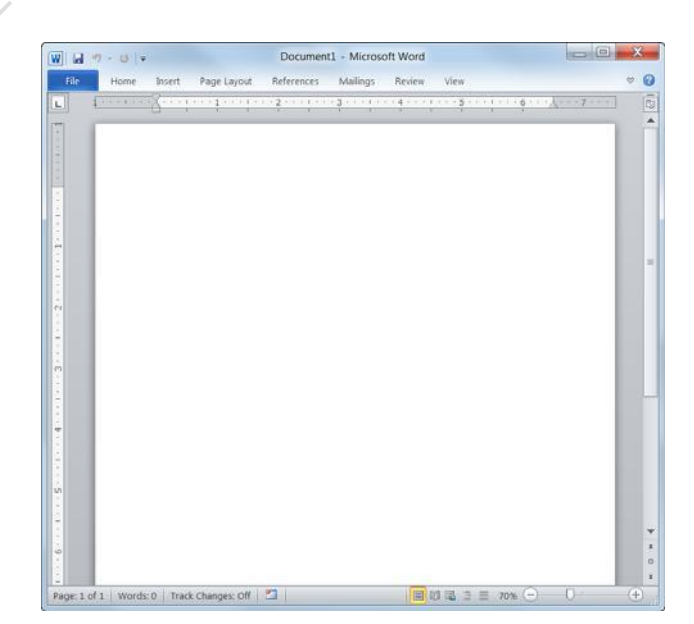

**Figure 1-3:** The Ribbon with the groups hidden so only the tab names appear.

## File tab

The *File tab* appears in the upper-left corner of the program window. When clicked, it opens *Backstage view*, which is where you find commands for basic file management, including New, which creates a new file; Open, which opens an existing file; Save, which saves the currently opened file; and Close, which closes the currently opened file. This is also where you find commands for controlling program options and sharing.

## Tips

The File tab replaces the File menu and Office Button found in previous versions of Word.

## **Quick Access Toolbar**

The *Quick Access Toolbar* appears to the right of the File tab and provides easy access to the commands you use most frequently. By default, the Save, Undo, and Redo buttons appear on the toolbar; however, you can customize this toolbar to meet your needs by adding or removing buttons.

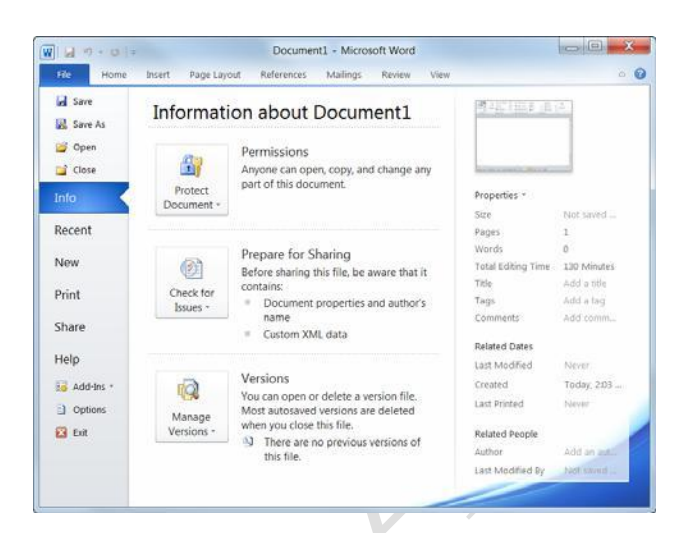

Figure 1-4: The Info tab in Backstage view.

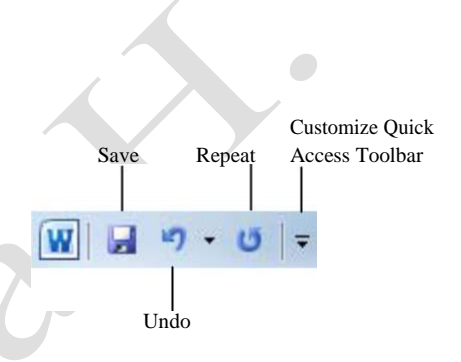

Figure 1-5: The Quick Access Toolbar

## **Using Command Shortcuts**

Command shortcuts provide other ways to give commands in Word. Shortcuts can be a time-saving and efficient alternative to the Ribbon. Use shortcuts for the commands you use most frequently.

## **Keystroke shortcuts**

*Keystroke shortcuts* are one of the fastest ways to give commands in Word. They're especially great for issuing common commands, such as saving a document.

In order to issue a command using a keystroke shortcut, you simply press a combination of keys on your keyboard. For example, rather than clicking the Copy button on the Ribbon to copy text, you could press and hold the copy keystroke shortcut,  $\langle Ctrl \rangle + \langle C \rangle$ . The table to the right lists other common keystroke shortcuts.

## **Contextual menus**

A *contextual menu* displays a list of commands related to a specific object or area. To open a contextual menu:

Right-click an object or area of the document or program screen.

A contextual menu appears, displaying commands that are relevant to the object or area that you right-clicked.

Select an option from the contextual menu, or click anywhere outside the contextual menu to close it without selecting anything.

## Mini Toolbar

The *Mini Toolbar* appears whenever you select text and contains common text formatting commands. To view the Mini Toolbar:

Select a block of text.

The Mini Toolbar appears near the text you selected.

Trap: Sometimes the Mini Toolbar can be hard to see due to its transparency. To make the Mini Toolbar more visible, point to it.

Click a button on the Mini Toolbar.

The command is given in Word.

Tip: If you don't want the Mini Toolbar to appear every time you select a block of text, click the File tab and click Options. Click the Personalize category, uncheck the Show Mini Toolbar on selection check box, and click OK.

#### Exercise

**Exercise File:** None required.

Exercise: Memorize some common keystroke shortcuts.

Open a contextual menu in the main part of the program window.

#### Table 1-2: Common Keystroke Shortcuts

| <ctrl> + &lt;0&gt;</ctrl>     | Opens a document.                                           |
|-------------------------------|-------------------------------------------------------------|
| <ctrl> + <n></n></ctrl>       | Creates a new document.                                     |
| <ctrl> + <s></s></ctrl>       | Saves the current document.                                 |
| <ctrl> + <p></p></ctrl>       | Prints the document.                                        |
| <ctrl> + <b></b></ctrl>       | Toggles bold font formatting.                               |
| <ctrl> + <i></i></ctrl>       | Toggles italic font formatting.                             |
| <ctrl> + <c></c></ctrl>       | Copies the selected text or object.                         |
| <ctrl> + <x></x></ctrl>       | Cuts the selected text or object.                           |
| <ctrl> + <v></v></ctrl>       | Pastes the selected text or object.                         |
| <ctrl> + <home></home></ctrl> | Moves the insertion point to the beginning of the document. |
| <ctrl> + <end></end></ctrl>   | Moves the insertion point to the end of the document.       |

| *  | Cu <u>t</u>        |   |
|----|--------------------|---|
|    | <u>C</u> opy       |   |
| 2  | Paste Options      |   |
|    | Ē                  |   |
| A  | <u>Font</u>        |   |
| ĒT | <u>P</u> aragraph  |   |
| := | <u>B</u> ullets    | • |
|    | Numbering          | • |
| A  | S <u>t</u> yles    | • |
| 2  | <u>H</u> yperlink  |   |
|    | Loo <u>k</u> Up    | • |
|    | Synonyms           |   |
| E: | Tran <u>s</u> late |   |

Figure 1-6: A contextual menu.

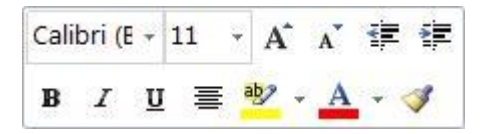

Figure 1-7: The Mini Toolbar.

## **Key Tips**

*Key Tips* appear whenever you press the **<Alt>** key. You can use Key Tips to perform just about any action in Word 2010, without ever having to use the mouse.

To issue a command using a Key Tip, first press the <**Alt**> key. Tiny letters and numbers, called *badges*, appear on the Quick Access Toolbar and all of the tabs on the Ribbon. Depending on the command you want to issue, press the letter or number key indicated on the badge. Repeat this step as necessary until the desired command has been issued. Key Tip badge

|             | · [3] -                                                                                                   | Business Proposal - |
|-------------|----------------------------------------------------------------------------------------------------|---------------------|
| File        | Home Insert Page Layout                                                                                   | References Mailings |
| Paste       | <b>B</b> $I$ <u>U</u> - abs $\mathbf{x}_2$ $\mathbf{x}^2$<br>$\mathbf{x}_2$ $\mathbf{x}_2$ $\mathbf{x}_3$ |                     |
| Clipboard 🗔 | Font                                                                                                    | Paragraph           |

Figure 1-8: Press the <Alt> key to display Key Tips.

## **Creating a New Document**

Creating a new document is one of the most basic commands you need in Word. A new document automatically appears upon starting Word, but it's also helpful to know how to create a new document within the application. You can create a new blank document, such as the one that appears when you open Word, or you can create a new document based on a template.

## Create a new blank document

Click the **File** tab on the Ribbon and select **New**.

The New tab of Backstage view appears. By default, the Blank document option is already selected.

Make sure the **Blank document** option is selected and click **Create**.

The new blank document appears in the Word application screen.

Other Ways to Create a Blank Document: Press <Ctrl> + <N>. Or, double-click the Blank document option in Backstage view.

## Create a document from a template

Click the **File** tab on the Ribbon and select **New**.

The New tab of Backstage view appears. There are several ways to create a document from a template.

**Recent templates**: Select a template in the Recently Used Templates area and click **Create**.

**Blog Post**: If you have a Web log (or blog), you can create a blog entry using Word's blog template and post the entry directly to your blog.

**Sample templates**: Click this category to view templates that are already installed on your computer. Select a template and click **Create**.

**My templates:** Select **My Templates** to open a dialog box that displays templates you have created and saved on your computer.

**New from existing:** Select **New from existing** to open a dialog box that allows you to browse for a document on your computer that you want to base a new document on. This is essentially like creating a copy of an existing file.

**Office.com Templates**: Click a category to view templates that you can download from Office Online. Find the template you want to use and click **Download**.

#### Exercise

**Exercise File:** None required.

**Exercise:** Create a new blank document.

Create a new document from the blog post template.

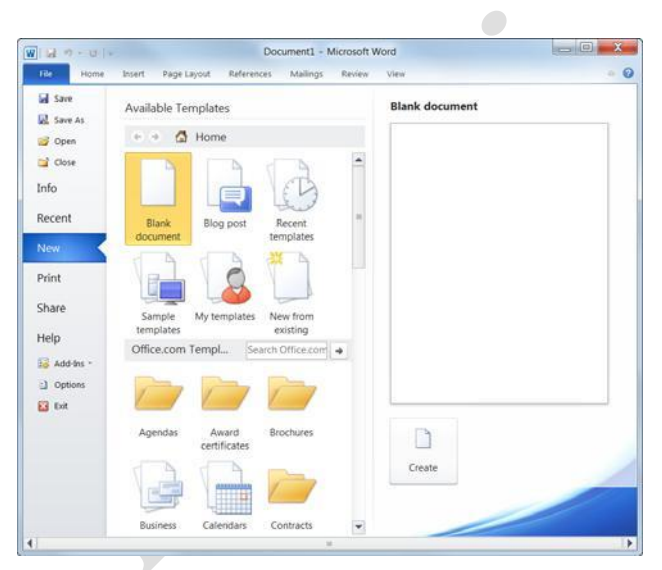

Figure 1-9: The New tab of Backstage view.

## **Opening a Document**

Opening a document lets you work on a document that you or someone else has previously created and then saved. This lesson explains how to open a saved document.

You can locate a document on your computer and simply double-click it to open it, but you can also open a document from within the Word program.

Click the **File** tab and select **Open**.

The Open dialog box appears. Next, you have to tell Word where the file you want to open is located.

Other Ways to Open a Document: Press <Ctrl> + <O>.

Navigate to the location of the saved file.

The Open dialog box has several controls that make it easy to navigate to locations and find files on your computer:

Address bar: Click a location in the Address bar to open it. Click the arrow to the right of a location to open a list of folders within that location. Select a folder from the list to open it.

Folders List: Shortcuts to common locations on your computer, such as the Desktop and Documents library.

**Search box:** This searches the contents including subfolders—of that window for the text that you type. If a file's name, file content, tags, or other file properties match the searched text, it will appear in the search results. Search results appear as you enter text in the search box.

Select the file you want to open and click Open.

Word displays the file in the application window.

#### 🖉 Tips

To open a document that has been used recently, click the **File** tab, click **Recent**, and select a document from the Recent Documents list.

You can pin a document to the Recent Documents list so that it is always available there. Click the **Pin this document to the Recent Documents list** button next to the document that you want to always be available. Click it again to remove the document from the Recent Document list.

#### Exercise

**Exercise File:** Business Proposal.docx

**Exercise:** Open the Business Proposal.docx file located in your Practice folder.

| W Open                |                                                                                                    |                      |
|-----------------------|----------------------------------------------------------------------------------------------------|----------------------|
| G 🕞 🗸 🕨 Libraries 🕨   | Documents +                                                                                                    | 49 Search Documents  |
| Organize • New folder |                                                                                                    | 8 · 🛛 🛛              |
| Microsoft Word        | Documents library<br>Includes: 3 locations                                                                                            | Arrange by: Folder - |
|                       | Name My Documents (33) C(Users/BETH Doc1_files Downloads Letters My Data Sources My Dropbox My Received Files Notes OneNote Notebooks |                      |
| > 🏝 Computer          | Setup Files                                                                                                    |                      |

**Figure 1-10:** The Open dialog box. To open a file, you must first navigate to the folder where it is saved. Most new files are saved in the Documents folder by default.

# Previewing and Printing a Document

Once you have created a document, and your computer is connected to a printer, you can print a copy. Before you do this, it's a good idea to preview how it's going to look.

#### Click the File tab and select Print.

Notice that the print settings and a preview of the document appear together, with print settings on the left and a preview on the right.

- Tip: Use the scroll bar or the page navigation controls below the preview to view other pages in the document.
- Other Ways to Preview and Print: Press <Ctrl> + <P>.

After previewing the document, you can specify printing options, such as which pages or the number of copies to print.

Specify printing options and click the **Print** button.

The document is sent to the printer.

| 9-0                              | + Business F                                   | roposa   | I - Microsoft Word                                                                                                    | ×   |
|----------------------------------|------------------------------------------------|----------|----------------------------------------------------------------------------------------------------|-----|
| File Home                        | Insert Page Layout References M                | Aailings | Review View                                                                                                    | ۵ ( |
| Save<br>Save As<br>Open<br>Close | Print<br>Copies: 1 ‡                           | ]        | A1 0000F                                                                                                    |     |
| nfo                              | Printer                                        | -        | Andria na<br>3079 Indiana Ant<br>Omaha, NE 33712                                                                                                    |     |
| Recent                           | Brother MFC-9840CDW Pri 👻                      |          | (Bert )B You Manu (, yyyu' )<br>Bahara Midaan<br>Tabladan<br>Fa, Isa (Bra<br>Williamay, VA 2008                                                                                                    |     |
| New                              | Printer Properties                             |          | Due 100 Notions                                                                                                    |     |
| rint                             | Settings                                       |          | nev safterer publication.<br>These endered a sentent datt for your prevail, wher our removemention, vesterlage, our onteen same up                                                                                                    |     |
| hare                             | Print All Pages  Print the entire document     |          | where the results of a first in the interface of the approximate state of the extension states, burds, burds,<br>resources and reads, the states in the line of the end of the end of the states interface. The states<br>is not and a distances.<br>We are still specing are to distance and interface buildings, but approximately the first states and<br>well are still specing are to distance and interface buildings. The states much beneated the first states and |     |
| elp                              | Pages:                                         |          | eenter an autopon.<br>Plaas bie vou bre sher novemeng die fellewing state, wil der't herfet te eentet us wich<br>substans wil eenterts.                                                                                                    |     |
| Add-Ins *                        | Print One Sided<br>Only print on one side of t | =        | Snandy,<br>June Carbinght                                                                                                    |     |
| Exit                             | Collated<br>1,2,3 1,2,3 1,2,3                  |          |                                                                                                    |     |
|                                  | Portrait Orientation 🔹                         |          |                                                                                                    |     |
|                                  | Letter                                         |          |                                                                                                    |     |
|                                  | Normal Margins                                 |          |                                                                                                    |     |
|                                  | 1 Page Per Sheet 👻                             |          | 1 of 2 b 41%                                                                                                    |     |

**Figure 1-11:** The Print Settings and Print Preview as shown in Backstage view. Use the print settings in the left column to control how the document is printed. Use the print preview area in the right column to preview how the document will look when printed.

Exercise File: Business Proposal.docx

Exercise: Preview and print the document.

## **Saving a Document**

After you've created a document, you need to save it if you want to use it again. Also, if you make changes to a document you'll want to save it. You can even save a copy of an existing document with a new name, to a different location, or using a different file type.

## Save a new document

Click the Save button on the Quick Access

Toolbar. The Save As dialog box appears.

#### Other Ways to Save:

Press **<Ctrl>** + **<S>**. Or, click the **File** tab and select **Save**.

Specify the drive and/or folder where you want to save your document.

The Save As dialog box has several controls that make it easy to navigate to locations on your computer:

Address bar: Click a location in the Address bar to open it. Click the arrow to the right of a location to open a list of folders within that location. Select a folder from the list to open it.

**Folders list:** Shortcuts to common locations on your computer, such as the Desktop and Documents folder.

Search box: This searches the contents including subfolders—of that window for the text that you type. If a file's name, file content, tags, or other file properties match the searched text, it will appear in the search results. Search results appear as you enter text in the Search box.

Enter the file name in the File name text box.

Click Save.

### Save document changes

Click the Save button on the Quick Access Toolbar.

Any changes you have made to the document are saved.

Other Ways to Save:

Press **<Ctrl>** + **<S**>. Or, click the **File** tab and select **Save**.

#### Exercise

**Exercise File:** None required.

**Exercise:** Save a new document with the file name "Saved Document".

Enter your name at the top of the document and save the document on your Desktop with the new name "Updated Document".

| W Save As                           |                                        |                      |
|-------------------------------------|----------------------------------------|----------------------|
| 😋 🖉 🕨 🖡 🕨 Librarie                  | s + Documents + My Documents + Letters | Search Letters       |
| Organize • New fol                  | der                                    | · ·                  |
| Hicrosoft Word                      | Documents library<br>Letters           | Arrange by: Folder • |
| 🗈 🚖 Favorites                       | Name                                   | Date modified        |
| - Libraries                         | 🐏 Business Proposal - Acadia           | 4/9/2010 5:10 5      |
| > 3 Documents                       | Customer Service Initial Response      | 4/9/2010 5:12        |
| Anasic     Assertions     Assertion |                                        |                      |
| The second second                   | · •                                    |                      |
| File name: Cut                      | tomer Service Initial Response.docx    |                      |
| Save as type: Wo                    | nd Document                            |                      |
| Authors: 8ET                        | H Tags: Add a tag                      |                      |

**Figure 1-12:** The Save As dialog box. The Documents library is the default location for saving, but you can change the save location as necessary.

## Save a document under a different name and/or location

Saving a document under a different name or in a different location does not delete the original file. It saves a copy of the file under a new name or in a new location.

Click the File tab and select Save

As. The Save As dialog box appears.

Enter a different name for the file in the File name text box .

Navigate to a new location to save the file as necessary.

Click Save.

## Save a document as a different file type

Just as some people can speak several languages, Word can read and write in other file formats. Saving a document in a different file type makes it easier to share information between programs.

Click the File tab and select Save

As. The Save As dialog box appears.

Click the **Save as type** list arrow and select a file format.

The table to the left, *Common Word File Formats*, provides brief descriptions of some of the file formats you can use to save a document.

Click Save.

A copy of the document is saved in the new format.

| Table 1-3: Common Word File Formats    |                                                                                                    |  |
|----------------------------------------|----------------------------------------------------------------------------------------------------|--|
| Word Document (.docx)                  | This is the default format for Word 2010 documents.                                                          |  |
| Word Macro-Enabled<br>Document (.docm) | This file format supports macros in Word 2010.                                                               |  |
| Word 97-2003 Document<br>(.doc)        | Documents in this format can<br>be read used by all versions<br>of Word. It does not support<br>XML.         |  |
| PDF. (.pdf)                            | Use this format for files you want to share, but do not want to be changed.                                  |  |
| Web page (.htm, .html)                 | This format is used to create<br>pages to be viewed on the<br>Web.                                           |  |
| Rich Text Format (.rtf)                | Many of a document's<br>formatting properties remain,<br>but can this file type be read<br>by more programs. |  |
| Plain Text (.txt)                      | Only text is saved in this file<br>type. Any document<br>formatting is removed.                              |  |
| Word XML Document<br>(.xml)            | This file type is used<br>exclusively for XML-enabled<br>documents.                                          |  |

## **Closing a Document**

When you're done working on a document, you need to close it.

Click the File tab and select Close.

The document closes, and you can access the file again by opening it later.

- Other Ways to Close a Document: Press <Ctrl> + <W>. Or, click the Close button on the title bar if you have multiple Word documents open.
- Trap: If you click the Close button on the title bar when you have only one Word document open, the document will close and you will exit the Word program.

Tip: If you have not saved the document since making changes, a dialog box will appear asking if you want to save changes to the document. Click Save if you wish to save your changes; click Don't Save if you do not want to save your changes; click Cancel if you do not want to close the document.

#### **Exercise Notes**

Exercise File: Any open document.

Exercise: Close the document.

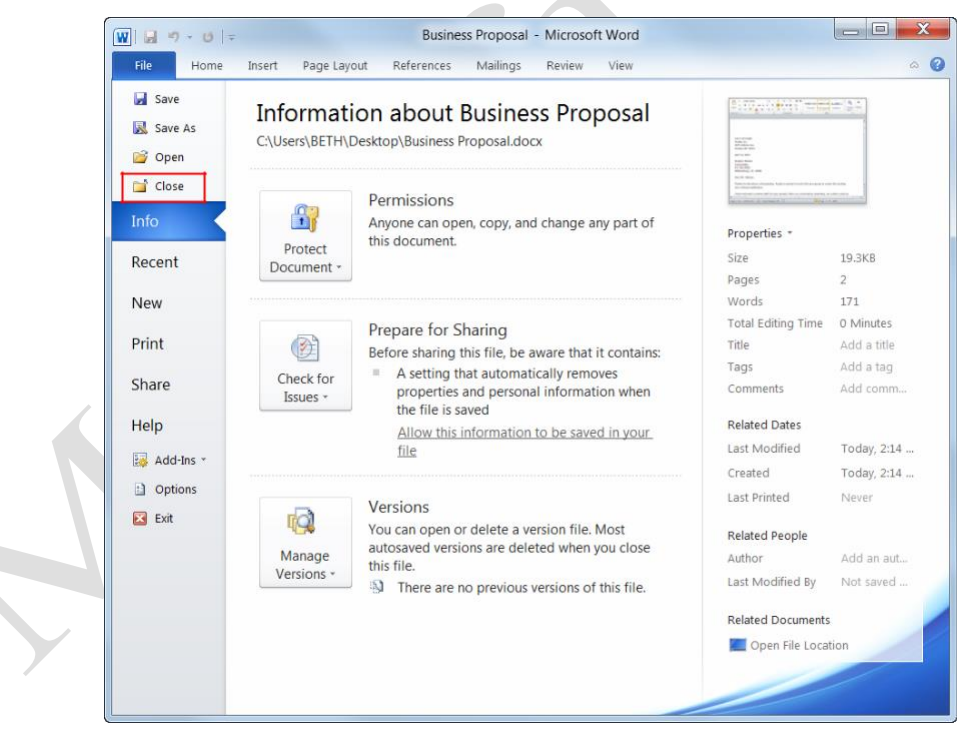

Figure 1-13: Select Close from the File tab to close a document.

## **Using Help**

When you don't know how to do something in Word 2010, look up your question in the Word Help files. The Word Help files can answer your questions, offer tips, and provide help for all of Word's features.

## Search for help

Click the **Microsoft Word Help** button (?) on the Ribbon.

The Word Help window appears.

Other Ways to Open the Help Window: Press <F1>.

Type what you want to search for in the "Type words to search for" box and press **<Enter>**.

A list of help topics appears.

Click the topic that best matches what you're looking for.

Word displays information regarding the selected topic.

## **Browse for help**

Click the **Microsoft Word Help** button (2) on the Ribbon.

The Word Help window appears.

Other Ways to Open the Help Window: Press <F1>.

Click the category that you want to browse.

The topics within the selected category appear.

**W** Tip: Click see all for a list of all help categories.

Click the topic that best matches what you're looking for.

Word displays information regarding the selected topic.

## **Choose the Help source**

If you are connected to the Internet, Word 2010 retrieves help from the Office Online database by default. You can easily change this to meet your needs.

Click the **Search** button list arrow in the Word Help window.

A list of help sources appears.

#### Exercise

**Exercise File:** None required.

Exercise: Search for the term "text effects".

Search for the term again using "Content from this computer" only.

Browse topics in the "Formatting" category of Help.

| Enter search keywords here.                                                               |                                                                       | Browse help<br>topic categories. |
|-------------------------------------------------------------------------------------------|-----------------------------------------------------------------------|----------------------------------|
|                                                                                           |                                                                       |                                  |
| Word Help                                                                                 |                                                                       |                                  |
| 💿 💿 💿 🙆 🖨                                                                                 | Aŭ 🧼 🍳                                                                | -                                |
|                                                                                           | ✓ P Search                                                            | •                                |
| B3.Office                                                                                 |                                                                       | <u>^</u>                         |
| products suppo                                                                            | ort images templ                                                      | ates                             |
| downloads                                                                                 |                                                                       |                                  |
| Getting started with                                                                      | th Word 2010<br>started with Word 2010<br>ing the Backstage view      |                                  |
| Create a     Create a     previous                                                        | a document<br>a document to be used by<br>s versions of Word          | Ē                                |
| Browse Word 2010                                                                          | 0 support                                                             |                                  |
| <ul> <li>Collaboration</li> <li>Creating<br/>documents</li> <li>File migration</li> </ul> | <ul> <li>Formatting</li> <li>Getting started with<br/>Word</li> </ul> |                                  |
|                                                                                           | see all                                                               |                                  |
| Get the behi<br>Office 2010                                                               | nd-the-scenes story about<br>on our TechNet blog                      |                                  |
| All Word                                                                                  |                                                                       | Connected to Office.com          |

Figure 1-14: The Word Help window.

2. Select an option from the list.

Now you can search from that source.

## 🔮 Tips

Office 2010 offers enhanced ScreenTips for many buttons on the Ribbon. You can use these ScreenTips to learn more about what a button does and, where available, view a keystroke shortcut for the command. If you see the message "Press F1 for more help", press **<F1>** to get more information relative to that command.

When you are working in a dialog box, click the **Help** button (P) to open the Word Help Home page.

| Table 1-4: Help Buttons |                           |                                                                                                    |  |  |
|-------------------------|---------------------------|----------------------------------------------------------------------------------------------------|--|--|
| ۲                       | Back                      | Click here to move back to the previous help topic.                                                      |  |  |
| •                       | Forward                   | Click here to move forward to the next help topic.                                                       |  |  |
| ×                       | Stop                      | Stop the transfer of information from the online Help database.                                          |  |  |
| ٢                       | Refresh                   | Refresh the page to correct page layout or get the latest data.                                          |  |  |
|                         | Home                      | Click here to return to the Help home page.                                                              |  |  |
|                         | Print                     | Click here to print the current help topic.                                                              |  |  |
| Aĭ                      | Change Font<br>Size       | Click here to change the size of the text in the Help window.                                            |  |  |
|                         | Show Table<br>of Contents | Click here to browse for help using the Table of Contents.                                               |  |  |
| Q                       | Keep On Top               | Click here to layer the Help window<br>so that it appears behind all other<br>Microsoft Office programs. |  |  |

## **Exiting Word**

When you're finished using Word 2010, you should exit it. *Exiting* a program closes it until you need to use it again.

Click the File tab.

Click the Exit button. The

Word program closes.

#### Other Ways to Exit Word 2010:

If there is only one Word program window open, click the **Close** button in the title bar. Or, right-click the **Word** button on the taskbar and select **Close** window from the Jump List.

## 🥝 Tips

Having too many programs open at a time could slow down your computer, so it's a good idea to exit all programs that aren't being used.

If you have not saved the document since making changes, a dialog box will appear asking if you want to save changes to the document. Click **Save** if you wish to save your changes; click **Don't Save** if you do not want to save your changes; click **Cancel** if you do not want to close the document.

#### W . . . . . . . Business Proposal - Microsoft Word Mailings Review 0 Page Layout References Viev Insert 🛃 Save Information about Business Proposal 🔣 Save As C:\Users\BETH\Desktop\Business Proposal.docx 💕 Open 1110 Close Permissions Info Anyone can open, copy, and change any part of Properties this document. Protect Size 19.3KB Recent Document -Pages 171 New Words Total Editing Time 0 Minutes Prepare for Sharing Print Title Before sharing this file, be aware that it contains: Tags A setting that automatically removes Check for Share Comments properties and personal information when Issues \* the file is saved Help Related Dates Allow this information to be saved in your file Last Modified Today, 2:14 .. Add-Ins Created Today, 2:14 ... Di Options Last Printed Never Click Exit on the File tab to Versions 🖂 Exit TQ1 You can open or delete a version file. Most exit a document... Related People autosaved versions are deleted when you close Manage Author this file. Versions · Last Modified By Not saved .. There are no previous versions of this file. Related Documents 🗖 Open File Locati Figure 1-15: Exiting Microsoft Word.

Reference: CustomGuide Online Learning

## Exercise

**Exercise File:** None required.

Exercise: Exit the Microsoft Office Word 2010 program.

... or click the Close button if there only one Word document open.